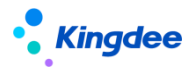

# 金蝶 s-HR Cloud V9.0 雲服務註冊說明

【免責聲明】:本文檔僅用於學習使用,未經授權,禁止轉載。本文檔中所涉及的資料均為虛構的類比資料,不代表任何一家企業的真實情況,如有權利人認為其中的任何內容存在侵權情況,請回饋給金蝶官方郵箱(DataSubjectRequest@kingdee.com),我們將在7個工作日內處理。

# 金蝶軟體(中國)有限公司

2024年5月

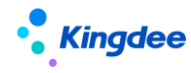

# 一、 概述

## 1、總體說明

金蝶 s-HR Cloud V9.0 雲服務註冊說明主要講解雲服務註冊及連接的操作步驟及注意事項。

# 2、適用範圍

適用版本: s-HR Cloud V9.0

應用場景:使用預入職登記、掃碼預入職、電子合同、智慧個稅、問卷等雲服務前需註冊及連接雲服務。

### 3、網路環境說明

#### 1、註冊及連接雲服務需開通如下網路許可權:

| 使用的功能         | 開通地址                 | 開通埠      | 協議       | 出入方式    |
|---------------|----------------------|----------|----------|---------|
|               | shrcloud.kingdee.com | 20 - 112 | HTTPS 協議 | a UD LL |
| s-HR 雪服務註冊題連接 | (139. 199. 158. 224) | 00、443   | 、HTTP 協議 | S-UK T  |
|               | 120 100 175 44       | s-HR 公網  | HTTPS 協議 | λ α-UP  |
|               | 139. 199. 175. 44    | 位址埠      | 、HTTP 協議 | ∕ s nik |

2、使用下列相關功能前,請先完成雲服務註冊,並按使用功能開通如下網路許可權:

| 使用的功能                 | 開通功能變數名稱(IP)         | 開通埠    | 協議       | 出入方式   |
|-----------------------|----------------------|--------|----------|--------|
| TSP(TSP 範本管理、預入職登記、   | shrcloud.kingdee.com |        |          |        |
| <b>掃碼預入職</b> )        | (139.199.158.224)    |        |          |        |
| 知其個粉(個粉開殺昌集成)         | shrcloud.kingdee.com |        |          |        |
| 自意 画优 ( 画优 吴优 向 未 成 ) | 1139.199.158.224)    | l      |          |        |
|                       | shrsms.kingdee.com   |        | UTTDS 协議 |        |
| A포 [미지K47]            | (139.199.158.224)    | 80、443 | 、HTTP 協議 | s-HR 出 |
| 組織如構圖                 | shrstore.kingdee.com |        |          |        |
| 《江海城六代中国              | (139.199.221.47)     |        |          |        |
| 輕應用工資條                | das.kingdee.com      |        |          |        |
| s-HR 管理者薪酬雲分析         | (139.199.158.224)    |        |          |        |
|                       | api.kingdee.com      |        |          |        |

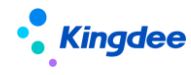

金蝶 s-HR Cloud V9.0 雲服務註冊說明

| 電子合同、證明             | (120.92.44.77)       |       |         |        |
|---------------------|----------------------|-------|---------|--------|
|                     | pay.kingdee.com      |       |         |        |
|                     | (120.92.109.216)     |       |         |        |
| TSP( 掃碼收集簡歷、應聘登記表、  | maalaud kingdaa aam  |       |         |        |
| 簡歷解析、簡歷回收、集成諾姆四     | (100, 100, 150, 004) |       |         |        |
| 達人才測評、集成 moka、集成圖譜) | (139.199.158.224)    |       |         |        |
|                     | wjcloud.kingdee.com  |       |         |        |
| 问位云(300 叶貝)         | (139.199.158.224)    |       |         |        |
|                     |                      | 例:587 |         |        |
|                     | 例:smtp.exmail.qq.com | (以客戶實 |         |        |
| 郵件服務                | (以實際配置的郵箱伺服器位        | 際配置的郵 | SMTP 協議 | s-HR 出 |
|                     | 址為准)                 | 箱伺服器埠 |         |        |
|                     |                      | 為准)   |         |        |

# 二、 操作說明

## 步驟一、單點登錄配置

## 1、 操作路徑

【系統設置】→【基礎服務維護】→【單點登錄配置】

## 2、 操作說明

第一步、管理員 administrator 登錄 s-HR Cloud,根據操作路徑打開【單點登錄配置】;

第二步、如下圖所示的內容進行配置。

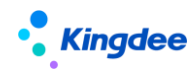

| 合 / 单点登录配置                                |                                        |               |                                                    |
|-------------------------------------------|----------------------------------------|---------------|----------------------------------------------------|
| 保存校验                                      |                                        |               |                                                    |
| 注意:以下配置为单点登录和Apusic中<br>注意:修改后需要重启服务才能生效! | 间件 <b>配置</b> 信息,修改后所有实例会被修改!           |               |                                                    |
| 单点登录配置<br><sup>息用单点登录</sup><br>✓          | 选中使用的数据中心<br>SSO数量中心 ⑦<br>sHR851to8611 | <u>此处需要勾选</u> | 此处仅供查看,确认有OTP认证器即可<br><sup>登录以证器</sup> ⑦<br>BaseDB |
| Apusic中间件配置<br><sub>启用白名单拦截</sub> ⑦       | 开启访问日志 ⑦                               | 藤用拦截策略 ⑦      | 秋志砌時機 ⑦                                            |
| 白名单地址 ??                                  |                                        |               | -                                                  |
| yunzhijia.com,kdweibo.com,http://172.1    | 7.4.171,http://172.17.3.102/k3cloud/   | 6             |                                                    |
| WebService服务配置<br>开启安全概式 ⑦ 如果             | 有使用到webservice,此处需要勾选                  |               |                                                    |

## 【注意】:

- ✓ "SSO 資料中心"選擇需連接雲服務的資料中心;
- ✓ "白名單地址"中添加 shrcloud.kingdee.com、s-HR 公網位址,多個位址之間以英文逗號【,】
   分隔;
- ✓ 如使用 WebService, 需勾選開啟安全模式;
- ✓ 修改完成並保存後需重啟服務。

### 步驟二、雲服務註冊及連接

### 1、 操作路徑

【系統設置】→【雲服務設置】→【雲服務註冊及連接】

#### 2、 操作說明

> 綁定雲服務的方式有兩種:新用戶註冊並綁定、已有帳號綁定,使用者可根據是否已註冊雲通行證 帳號選擇其中一種方式進行綁定。

### 方式一、新使用者註冊

第一步、如果沒有雲通行證帳號,需前往金蝶雲平臺註冊帳號(https://cloud.kingdee.com)。

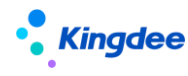

第二步、點擊【新用戶註冊】,維護相關資訊:

- (1) 雲通行證帳號、密碼:在雲平臺註冊的帳號;
- (2)企業註冊郵箱:需能接收外網郵件的郵箱;
- (3) s-HR 公網地址:需支持公網訪問的 s-HR 地址;

(4)介面使用者帳號和密碼:如果雲服務需要使用 webservice 單點登錄 s-HR ,需填寫介面使用 者帳號和密碼。後續如果密碼發生變化此處需同步修改。

第三步、註冊成功後,可點擊【服務運行環境檢測】查看雲服務連接是否正常。

| ै क्री ( s-HR Cloud स्थित्रमा                                                            |                                  |                                                                                                    |                                                                                   | Q ma        | LT. 1959, 1970, 2011 🛛 🛃 🏠 🎇 🎯 Statuto |
|------------------------------------------------------------------------------------------|----------------------------------|----------------------------------------------------------------------------------------------------|-----------------------------------------------------------------------------------|-------------|----------------------------------------|
| 会社         会社の日本         会社の日本         会社の日本           SAIR         NR4552         12年6日 | BRETHERN -                       |                                                                                                    |                                                                                   |             |                                        |
| 2285289*<br>22859<br>233                                                                 | 企业业市。<br>建口用小用号<br>Administrator | 2389 ·                                                                                                    | 2019949 ·                                                                         | 225-HR2802* | - 新聞市会100                              |
|                                                                                          |                                  | <ul> <li>服务後行环境位別</li> <li>152回前开通</li> <li>156回前式道</li> <li>168回前式道</li> <li>188回第七の県市ご配置車の住宅</li> <li>159回前</li> <li>19回時工業</li> <li>19回時工業</li> <li>19回転工業</li> <li>19回転工業</li></ul> | 已开游<br>生放中<br>已起面<br>已注册<br>已返足<br>已起面<br>99.156.224,shrcloud kingdee.com920098日, | ×           |                                        |

#### 方式二、已有帳號綁定

第一步、如果企業已註冊過雲服務,可使用已有帳號進行綁定。

第二步、 绑定步驟:

(1) 輸入正確的雲通行證帳號、密碼、s-HR 公網地址;

(2) 點擊【獲取驗證碼】,前往企業註冊郵箱中獲取驗證碼;

(3)介面使用者帳號和密碼:如果雲服務需要使用 webservice 單點登錄 s-HR ,需填寫介面使用者 帳號和密碼。後續如果密碼發生變化此處需同步修改。

第三步、綁定成功後,可點擊【服務運行環境檢測】查看雲服務連接是否正常。

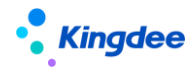

## 步驟三、查看流量

绑定雲服務成功後、需購買雲服務流量、才可使用雲服務相關業務功能。

#### 1、 操作路徑

【系統設置】→【雲服務設置】→【雲服務註冊及連接】→【流量查看】

#### 2、 操作說明

根據操作路徑,打開流量查看頁面,查看流量類型和可用站點數是否正確。

【注意】:如果為新開通的雲服務使用者, 綁定雲服務成功後將自動贈送臨時流量:TSP 20、電子簽章 10、 問卷雲 20、個稅雲 10;有效期為6個月。

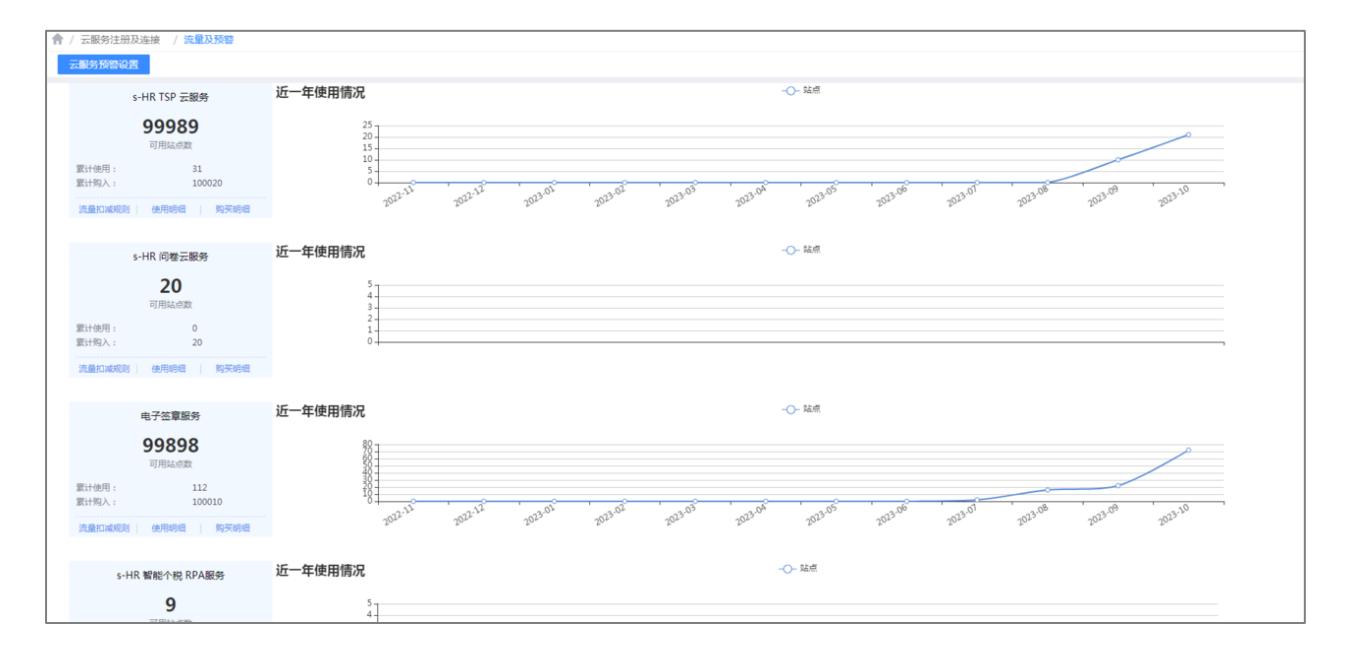

### 步驟四、TID 綁定說明

#### 1、場景說明

绑定雲服務成功後,再通過KBC購買流量,並且訂單中企業訂單中企業全稱與s-HR Cloud雲服務 企業全稱一致時,所購雲服務流量將自動充值至系統正常使用。

以下兩種場景,系統無法自動充值,需要通過手動绑定企業 TID 的方式同步流量:

(1) 先在 KBC 訂購流量,再綁定雲服務,系統無法自動充值

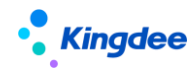

(2) KBC 的企業全稱與系統雲服務企業全稱不一致,系統無法自動充值

#### 2、 操作路徑

【系統設置】→【雲服務設置】→【雲服務註冊及連接】

#### 3、操作說明

第一步、登錄雲平臺(https://cloud.kingdee.com)"我的企業"中查詢企業 ID;

第二步、根據操作路徑,打開雲服務註冊及連接介面,點擊"編輯",在【TID】中輸入企業 ID 並保存。

第三步、保存成功後介面顯示綁定彈窗、顯示公司名稱和訂單手機號,確認無誤後獲取驗證碼進行綁定。

| TID绑定    | ×     |
|----------|-------|
| 公司名称 : / | 发送验证码 |
| 确定       | 取消    |

【注意】: TID 绑定成功後,流量將在 30 分鐘內同步至系統。